## Installation Manual

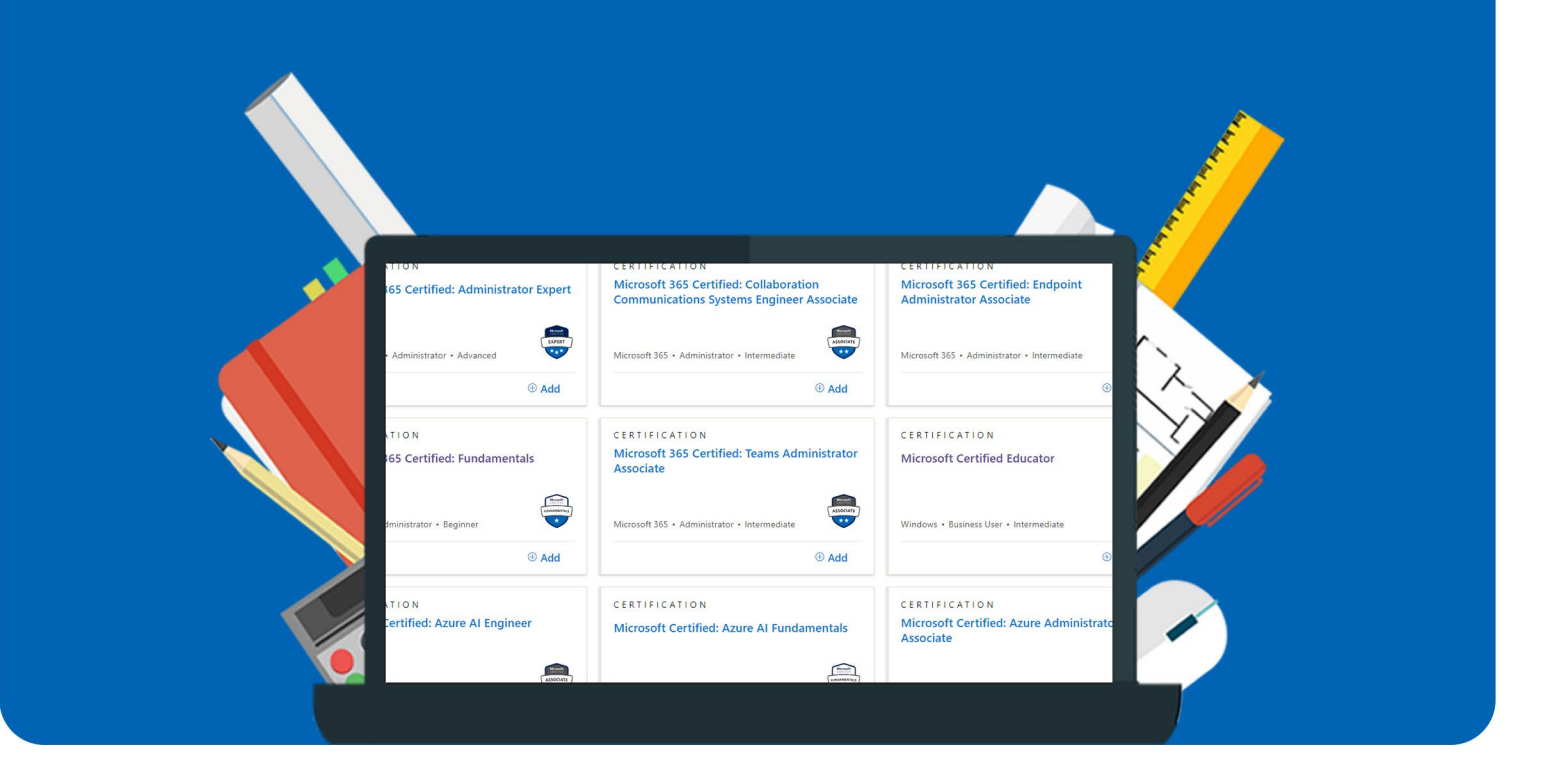

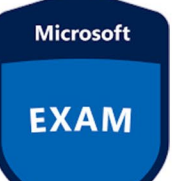

## Microsoft Certification (Exam)

For Windows en Mac

**Attention:** Before buying, please check if the exam you want to take has the option of scheduling the exam with **Pearson VUE**, otherwise you will not be able to use the voucher code. You can find a list of all exams <u>here</u>.

**Step 1:** Order the voucher code for the Microsoft Certification on SURFspot. Within minutes, you will receive a number of emails regarding your order. You will also receive an email with instructions. You can find your order overview in your account under "Orders". This is also where you can find your voucher code.

| Bestellingen |                                  |                   |           |
|--------------|----------------------------------|-------------------|-----------|
| 06-05-2024   |                                  |                   | Verzonden |
|              | Microsoft Certificering (examen) | 📩 Inloggen        | Verzonden |
|              |                                  | Con licentie code |           |

**Step 2:** In your order overview, click on "Log In". You will now be redirected to the Microsoft Learn homepage. At the top right of your screen, click on "Sign In".

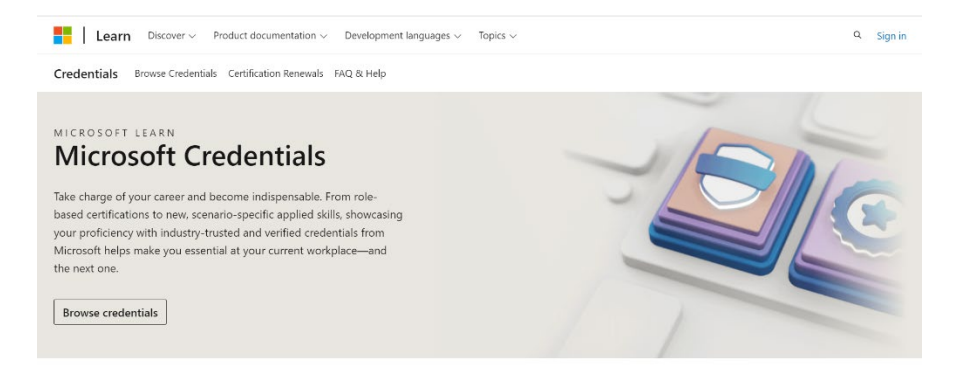

Step 3: Sign in with your (personal) email address, then click on "Next".

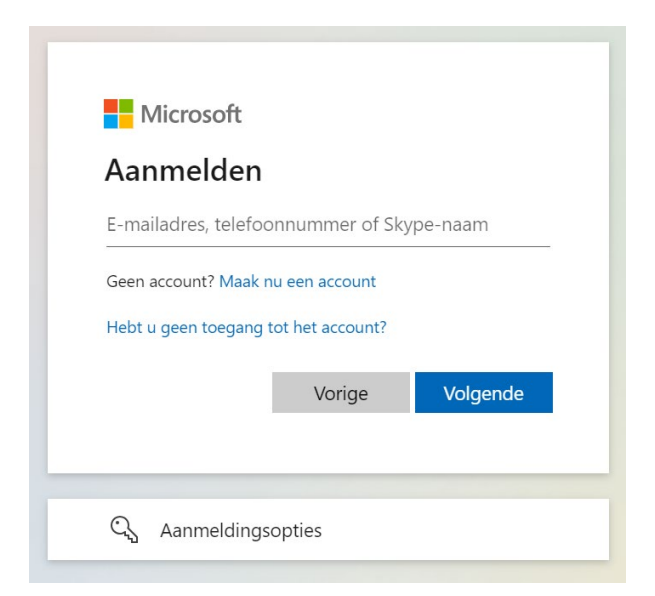

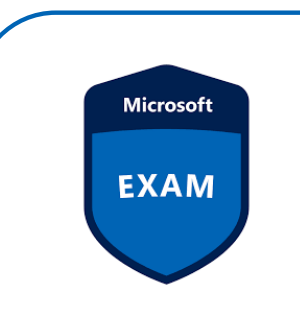

Step 4: Check if you're logged in with the right email address and click on "Next".

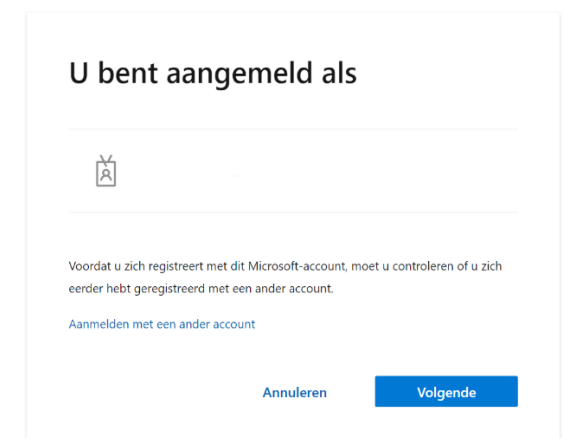

**Step 5:** If you would like to receive news and updates from Microsoft Learn, then enter the required fields and click on "Save". If you do want to opt out, click on "Skip".

| Wilt u geen nieuv<br>meldingen mislop | ve en bijgewerkte<br>ven? Laten we cor | inhoud, persoo<br>itact houden! | onlijke aanbevelingen, h | andige tips of Q&A- |
|---------------------------------------|----------------------------------------|---------------------------------|--------------------------|---------------------|
| E-mailadres van (                     | ontactpersoon v                        | oor meldingen                   | *                        |                     |
|                                       |                                        |                                 |                          |                     |
| Land/regio *                          |                                        |                                 |                          |                     |
| Nederland                             |                                        |                                 |                          | ~                   |
|                                       | formatio tips on                       | apphindingen                    |                          |                     |

**Step 6:** You will now see an overview of your profile. You can add more information if you want. Once the required fields have been filled, click on "Back to Learn".

| Je hebt je profiel gemaakt! Overweeg de                                              | e volgende:             |
|--------------------------------------------------------------------------------------|-------------------------|
| Accountbeheer<br>Voorkom gegevensverlies; voeg je account toe aan je profiel         | Account toevoeger       |
| <b>Op de hoogte blijven</b><br>Ontvang meldingen door je e-mailadres in te schrijven | E-mailadres inschrijver |
| Privacybesturingselementen aanpassen<br>Meer controle over je privacy                | Privacy beherer         |
| Inhoud personaliseren<br>Zorg voor gecureerde inhoud door je interesses te bewerken  | Interesses bewerker     |
| Gebruikersdocumenten<br>Meer informatie over je profiel                              | Documenten lezer        |

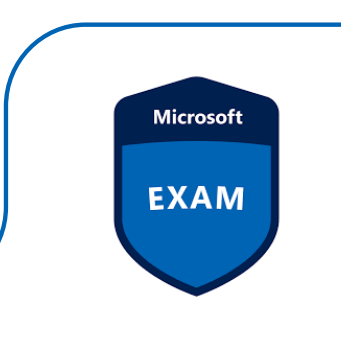

Step 7: Scroll down until you get to the "Microsoft Certifications" heading. Next, click on "Browse Certifications".

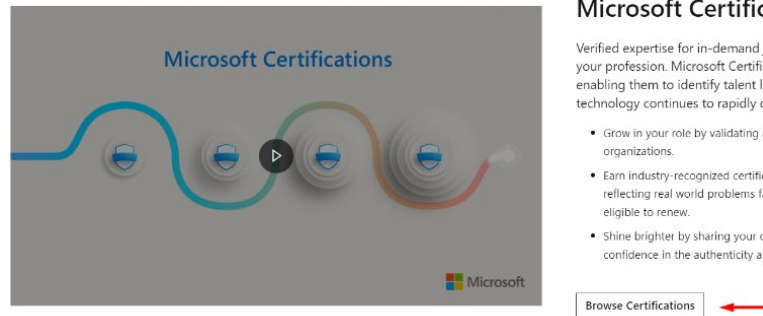

## Microsoft Certifications

Verified expertise for in-demand job roles. Keep pace with evolving roles and be a credit to your profession. Microsoft Certifications align to the job roles businesses rely on most, enabling them to identify talent like yours and allowing them to remain competitive as technology continues to rapidly change.

- · Grow in your role by validating a wide range of skills required to be successful in job roles critical to organizations.
- · Earn industry-recognized certifications by passing the required exams that include questions reflecting real world problems faced in a job. Be sure to renew your certification annually if it is eligible to renew.
- Shine brighter by sharing your certification verified by Microsoft, giving organizations full confidence in the authenticity and reliability of your role-based skills.

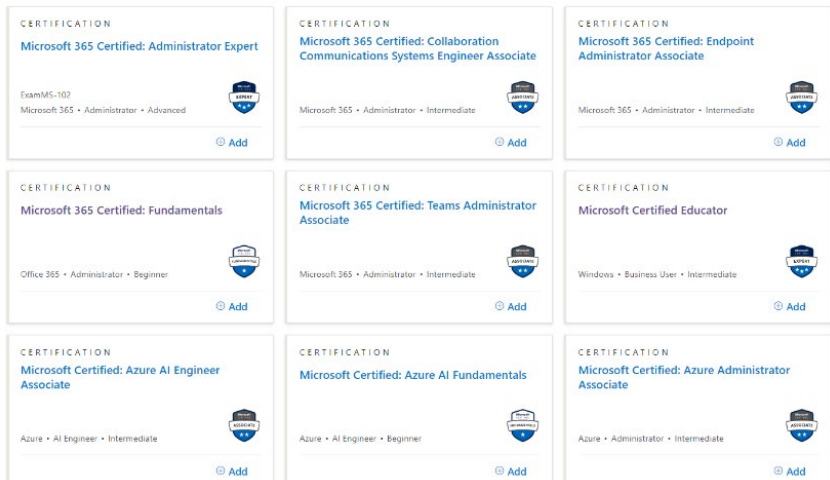

Step 8: You will now see an overview of all certificates. Click on the certificate you want to get.

Step 9: You will now be redirected to the information page of the selected certificate. Scroll down and under "Schedule through Pearson Vue" on "Schedule exam".

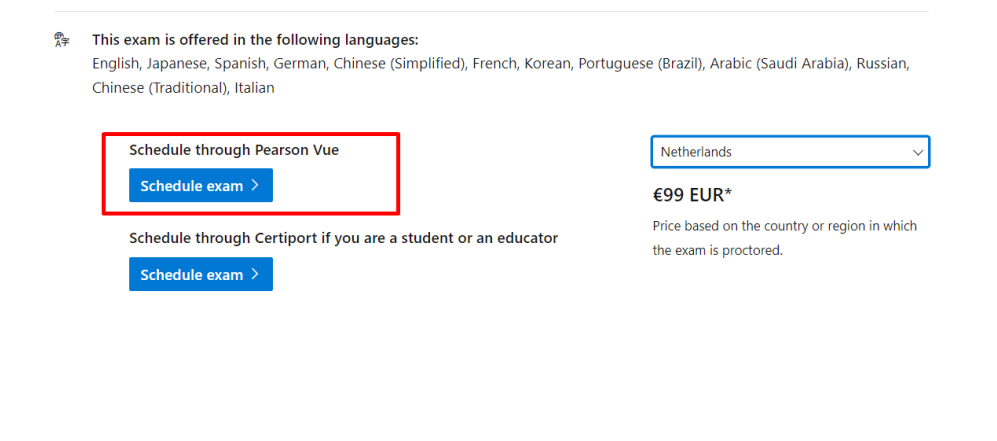

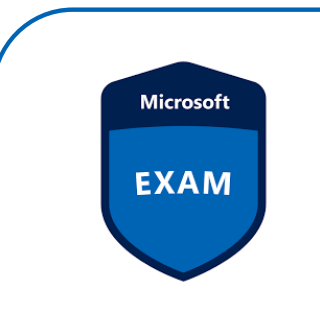

Step 10: Sign in with your Microsoft account and click on "Next".

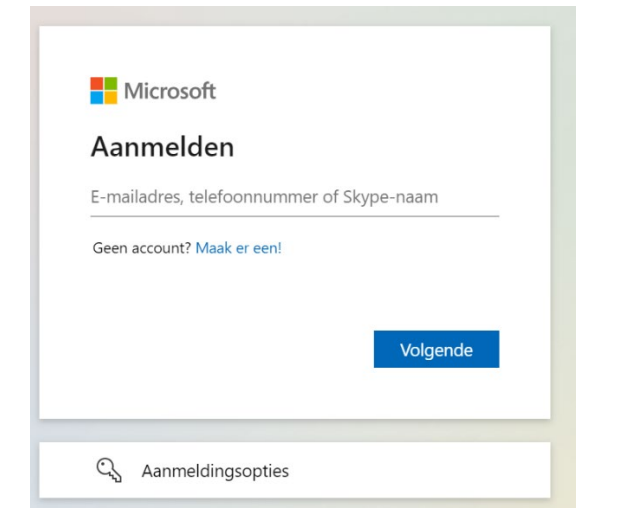

Step 11: Enter the required fields and click on "Save".

| XAM REGISTRATION PROCESS        |                                                |                          |  |  |
|---------------------------------|------------------------------------------------|--------------------------|--|--|
| Step 1<br>Certification Profile | FXAM                                           |                          |  |  |
| Step 2                          | Exam MS-900: Microsoft 365 Fund                | amentals                 |  |  |
| Discounts                       | Change exam                                    |                          |  |  |
| Step 3<br>Schedule Exam         | Certification Profile                          | E Certification Profile  |  |  |
| Cinked Accounts                 | Please verify that your information is up-to-o | late.                    |  |  |
|                                 | First Name *                                   | Middle Name (optional)   |  |  |
|                                 | Enter legal first name                         | Enter legal middle name  |  |  |
|                                 | Last Name *                                    | Job Title *              |  |  |
|                                 | Enter legal last name                          | Select job title V       |  |  |
|                                 | Address 1 *                                    | Address 2                |  |  |
|                                 | Building number, street name, etc.             | Apartment/Unit number    |  |  |
|                                 | City *                                         | Country/Region *         |  |  |
|                                 | City                                           | Select country or region |  |  |
|                                 | State                                          | Postal Code              |  |  |
|                                 | Coloritation                                   | Bostal code number       |  |  |

**Step 12**: Check if the name you entered at the previous step matches the name on your method of identification. This will be checked before participating in the exam. If the names match, click on "Accept".

| Does your name match your                                                                                                    | identification?                                                                                                    |
|----------------------------------------------------------------------------------------------------|----------------------------------------------------------------------------------------------------|
| Please verify that the name you provided<br>issued identification you will present at<br>name must exactly match your identificati<br>saved, your name can only be changed by<br>Certification Support. | matches the <b>government</b> -<br>your exam appointment. Your<br>ion to take an exam. Once<br>y contacting <b>Microsoft</b> |
| You entered:                                                                                                    |                                                                                                    |
|                                                                                                    | Cancel Accept                                                                                                    |

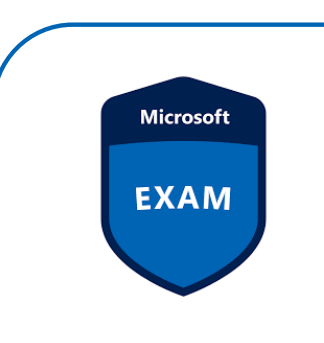

Step 13: You will now see an overview of the data you entered. Click on "Next".

| EXAM REGISTRATION PROCESS                                         |                                                                       |    |  |  |
|-------------------------------------------------------------------|-----------------------------------------------------------------------|----|--|--|
| Seep 1<br>Certification Profile<br>Seep 2<br>Discounts<br>Energ 1 | EXAM<br>Exam MS-900: Microsoft 365 Fundamentals<br><u>Change exam</u> |    |  |  |
| Schedule Exam                                                     | O Profile Updated                                                     |    |  |  |
| C Linked Accounts                                                 | A: Certification Profile                                              | le |  |  |
|                                                                   | Please verify that your information is up-to-date.                    |    |  |  |
|                                                                   | Legal name 🕕                                                          |    |  |  |
|                                                                   |                                                                       |    |  |  |
|                                                                   | Job Title                                                             |    |  |  |
|                                                                   |                                                                       |    |  |  |
|                                                                   | Address 1 Address 2                                                   |    |  |  |
|                                                                   | N/A                                                                   |    |  |  |
|                                                                   | City Country/Region State Postal Code                                 |    |  |  |
|                                                                   | No. 12 Netherlands (2012) N/A                                         |    |  |  |
|                                                                   | Country/Region Code Area Code Phone Number Extension                  |    |  |  |
|                                                                   | +31 N/A                                                               |    |  |  |
|                                                                   | Contact Email                                                         |    |  |  |
|                                                                   |                                                                       |    |  |  |
|                                                                   | Preferred Language                                                    |    |  |  |
|                                                                   | A                                                                     |    |  |  |

**Step 14:** In the next screen you can check if you're eligible for a discount. You can skip this screen. Click on "Next".

| a                                                                                                    | No available discounts                                                                                                    |
|----------------------------------------------------------------------------------------------------|----------------------------------------------------------------------------------------------------|
| <2                                                                                                    | There are no discounts associated with this account                                                                                                    |
| 🖾 Enter an email t                                                                                                    | o check for discounts                                                                                                    |
|                                                                                                    |                                                                                                    |
| Exam discounts are a                                                                                                    | vailable to employees of some organizations and to attendees of select                                                                                                    |
| Exam discounts are a<br>events.<br>To confirm your eligit<br>email used for <u>these</u>                                                                                                    | vailable to employees of some <b>organizations</b> and to <b>attendees of select</b><br>vality. enter your <b>work</b> or <b>school account</b> (e.g. alias@company.com) or ente<br>events (e.g. alias@outlook.com)                |
| Exam discounts are an events.<br>To confirm your eligite<br>email used for these results and the email of the end of the end of | valiable to employees of some <b>organizations</b> and to <b>attendees of select</b><br>valies (e.g. alias@company.com) or ente<br>exercts (e.g. alias@cutlook.com)<br>ress *                                                      |
| Exam discounts are an<br>events.<br>To confirm your eligit<br>email used for <u>these</u> r<br>Enter your email add                                                                                                    | valiable to employees of some <b>organizations</b> and to <b>attendees of select</b><br>sility, enter your work or school account (e.g. alias@company.com) or enter<br>events (e.g. alias@outook.com)<br>ress *<br>Check Discounts |

**Step 15:** You will now see an overview of the exam you can plan. Click on "Schedule with Pearson VUE".

| EXAM REGISTRATION PROCESS                                        |                                                                                                    |
|------------------------------------------------------------------|----------------------------------------------------------------------------------------------------|
| Step 1<br>Certification Profile<br>Step 2<br>Dispounts<br>Step 3 | EXAM<br>Exam MS-900: Microsoft 365 Fundamentals<br><u>Change exam</u>                                                                                                    |
| Schedule Exam                                                    | Schedule Exam                                                                                                    |
| Clinked Accounts                                                 | ① Did you claim your discount? Go to discounts.                                                                                                    |
|                                                                  | Earn discourts are available to employees of some <b>organizations</b> and to <b>attendees of select</b><br>events.<br>Whyto have a <b>vectore code</b> , continue to exam scheduling. You will enter the code on Peason<br>Was before payment. |
|                                                                  | If you rely on assistive technology or might require testing accommodation, please <u>review</u> <u>colocies</u> prior to registration. <u>Back</u> <u>Schwäde with Reamon VUI</u>                                                              |
|                                                                  |                                                                                                    |
|                                                                  |                                                                                                    |

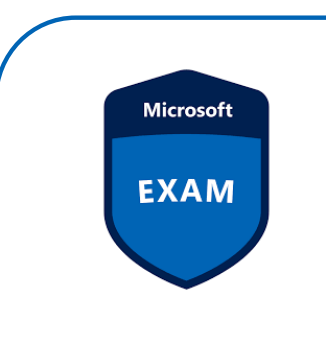

**Step 16**: Choose if you'd like to take the exam in person or online. Select "In person at a test center" of "Online with OnVUE".

| Mic    | Microsoft                                                                                                    |                                                              |                              |
|--------|----------------------------------------------------------------------------------------------------|--------------------------------------------------------------|------------------------------|
| »      | > Select ex                                                                                                    | am options                                                   |                              |
| 0      | M5-900: Microso                                                                                                    | t 365 Fundamentals                                           |                              |
| ₩<br>₩ | How do you want to take your exam?                                                                                                    |                                                              |                              |
| ⇔      | In person at a test center On∜UE of On∜UE of O | Inline with OnVUE                                            | I have a Private Access Code |
|        |                                                                                                    |                                                              |                              |
| P      | Corvright 1996-2024 Pearson Educat                                                                                                    | Privacy Contact<br>on Inc. or its affiliate(s). All rights r | eserved.                     |

**Step 17:** In the next screen you can see the instructions for taking part in the exam. Read through these instructions carefully and click on "Next".

| »        | Prepare to take your exam with OnV                                                                            | UE                                                                                                    |                                                                                                    |                                                                                                    |
|----------|----------------------------------------------------------------------------------------------------|----------------------------------------------------------------------------------------------------|----------------------------------------------------------------------------------------------------|----------------------------------------------------------------------------------------------------|
| <b>e</b> |                                                                                                    |                                                                                                    |                                                                                                    | •                                                                                                    |
| ~        | Your computer                                                                                                 | Your testing space                                                                                                    | Your photo ID                                                                                                    | What to expect                                                                                                    |
| <b>↑</b> | Use a personal computer that has<br>a reliable webcam and internet<br>connection.<br>Run <u>system test</u> . | The room should be a distraction-<br>free, private place.<br>See <u>acceptable spaces</u> and view<br>permitted <u>comfort aid list</u> . | We'll verify your government-<br>issued identification (ID) when<br>you arrive for your exam.<br>Review <u>admission &amp; ID policies</u> | Check in for your OnVUE exam 30<br>minutes before your appointment<br>time.<br>Watch our <u>short video</u> to get<br>familiar with the process. |
|          | Questions?<br>Check out the <u>OnVUE FAQs</u> and <u>min</u>                                                  | imum technical requirements.                                                                                                    |                                                                                                    |                                                                                                    |
| 0        |                                                                                                    |                                                                                                    |                                                                                                    | Next                                                                                                    |

Step 18: Choose your preferred language for the exam and click on "Next".

| »   |                                               |
|-----|-----------------------------------------------|
|     | What is your preferred language for the exam? |
| 0   | ○ Arabic                                      |
| 유   | O Chinese Simplified                          |
| 000 | <ul> <li>Chinese Traditional</li> </ul>       |
| *   | ○ English                                     |
|     | ○ French                                      |
| €   | O German                                      |
|     | ○ Italian                                     |
|     | ○ Japanese                                    |
|     | ○ Korean                                      |
|     | O Portuguese-Brazilian                        |
|     | O Russian                                     |
|     | O Spanish-Modern                              |
|     |                                               |
|     |                                               |
| V   | Previous Next                                 |

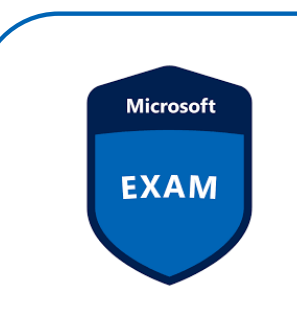

**Step 19:** Read through the additional information carefully and check "Yes" at every box. Then, click on"Next".

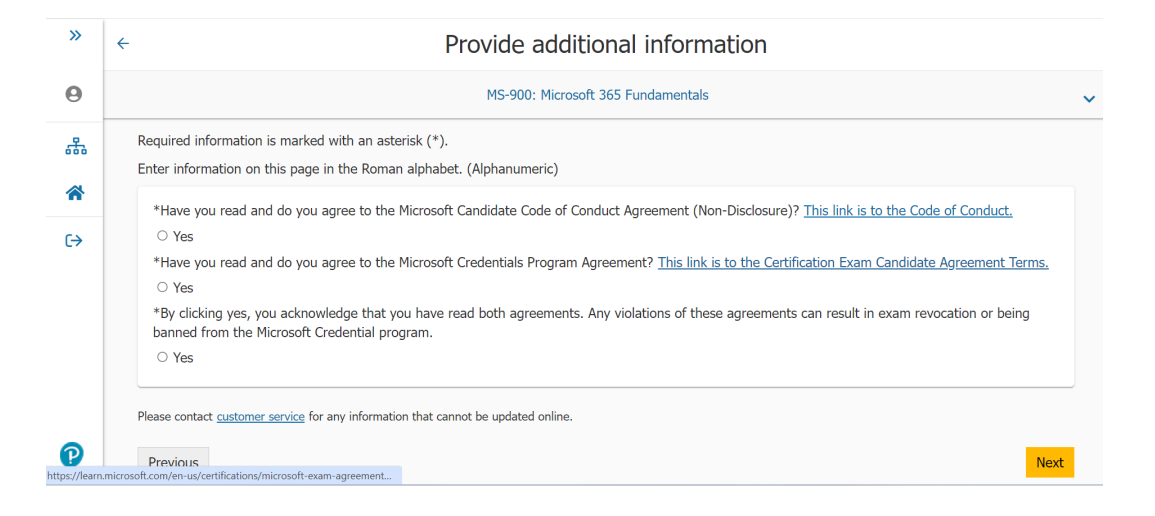

Step 20: Read through the exam policies and click on "Agree".

| » |                                                                                                    |
|---|----------------------------------------------------------------------------------------------------|
|   | Online exam policies                                                                                                    |
| 0 | By checking the boxes below, you agree to each term as described. To take this exam in an online environment, please agree to the following terms                                                                                                    |
| 品 | and conditions.                                                                                                    |
| ~ | By accessing this website you understand and agree to the terms set forth in this Candidate Agreement ("Agreement"). This Agreement is entered<br>into by and between you as a test taker. Pearson VUE, a business of NCS Pearson. Inc., and your testing program owner ("Test Sponsor"). This                                                                                                    |
| € | Agreement represents your understanding and acceptance of Pearson VUE's <u>Privacy and Cockies Billor</u> ("Privacy Policy"), <u>Terms and Conditions</u> , and<br>use of cockies to support your testing experience. You also understand, admonfedge and agree that the testing program sponsor has its own, possibly<br>different, privacy policy.                                                                                                    |
|   | OnVUE Data Processing                                                                                                    |
|   | By providing your personal information, as described in our <u>Privacy and Cookies Paircy</u> , you acknowledge and agree to the video and audio recording of your entire testing session and you agree to the processing of such personal information and test data by Persona VIE and to the transfer of such data to research VIEP have serve, located in the UEA, as the data processor, lis subtroated the particles, if any both in the capacity as data personal information and test data to behalf of the testing program sponses are the capacity as data personal information and test data on behalf of the testing program sponses and to the capacity as data personal VIEP have been and the data control of the testing program sponses and data than the order data processing entities, if any are the receipters of your personal information and test data on behalf of the testing program sponses and table, have been sponses of the data control of the data data behalf of the testing program sponses and table, have been sponses of the data data behalf of the testing program sponses and data table, however, benorem VIE and the data data behalf of the testing program sponses and for establishing reasonable security measures to protect the confidentiality and integrity of your personal information and test data. |
| P | If you choose to take the test through our online-protoring platform, which is not mandatory in the event that there are other ways of taking the test as determined by the testing program sponsor, you and your computer will be monitored during your entite testing session in real time so that your face, voice, deak, and workspace will be captured and possibly recorded for the purposes of test quality, test security, and the integrity of the testing process. You understand, acknowledge and agree that you will be monitored at your location through adult, test-inducy and video meens so all activity at your location will be detectable by test proctors. By accessing this website you signify your acknowledgement and agreement that any inappropriate                                                                                                    |

Step 21: Choose the language you'd like the proctor to speak and click on "Next".

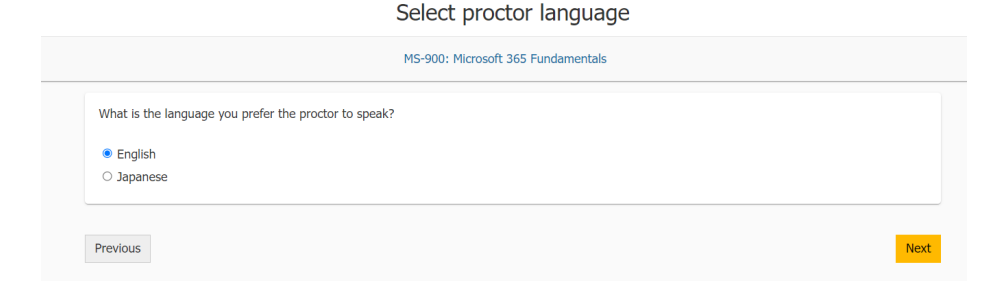

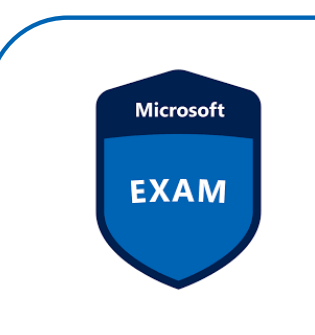

Step 22: Check if the right timezone has been selected. Then, click on "Yes, that's right!".

| Find an appointment                                                                                   |  |
|----------------------------------------------------------------------------------------------------|--|
| MS-900: Microsoft 365 Fundamentals                                                                    |  |
| 1. Confirm your preferred time zone                                                                   |  |
| Is this your preferred time zone?<br>Europe/Amsterdam-CEST<br>No, change time zone Yes, that's right! |  |
|                                                                                                    |  |

Step 23: Choose the date you'd like to take the exam.

| Select a date from the calendar. C | Only dates with a | pointmen | t availabil | lity can be | selected. |    |    |  |  |
|------------------------------------|-------------------|----------|-------------|-------------|-----------|----|----|--|--|
|                                    | <                 |          | May 2024    |             |           |    | >  |  |  |
|                                    | Su                | Мо       | Ти          | We          | Th        | Fr | Sa |  |  |
|                                    |                   |          |             |             |           |    | 4  |  |  |
|                                    |                   | 6        |             | 8           | 9         | 10 | 11 |  |  |
|                                    | 12                | 13       | 14          | 15          | 16        | 17 | 18 |  |  |
|                                    | 19                | 20       | 21          | 22          | 23        | 24 | 25 |  |  |
|                                    | 26                | 27       | 28          | 29          | 30        | 31 |    |  |  |

**Step 24:** Now choose the time you'd like to take the exam. Once the right time has been selected, click on "Book this appointment".

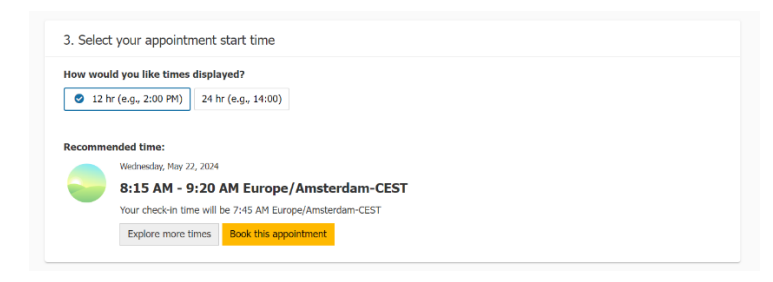

Step 25: Check the overview of your exam and click on "Proceed to Checkout".

| Review and confirm contact information to avoid                                                | issues on test day.                                                                                                    |                           |  |
|------------------------------------------------------------------------------------------------|----------------------------------------------------------------------------------------------------|---------------------------|--|
| Description                                                                                    | Details                                                                                                    | Price Actions             |  |
| Exam<br>MS-900: Microsoft 365 Fundamentals<br>Language: English<br>Length: 65 minutes <b>O</b> | Appointment<br>Wedmauday, May 22, 2024<br>Check-in time: 7-26 AM Europe/Amsterdam - CEST<br>Start time: 8:15 AM Europe/Amsterdam - CEST<br>Change Appointment                   | 99.00 Remove              |  |
| Available Products<br>In addition to scheduling your exam, you might be                        | interested in the following products.                                                                                                    |                           |  |
| Microsoft Practi<br>Get a discount o<br>(Fundamentals,                                         | ce Test powered by MeasureUp - 30 day online access<br>n available Microsoft Practice Test for Microsoft certification exams<br>Role-based, or Specialty) 30-day online access. | EUR 74.00<br>Add to Order |  |

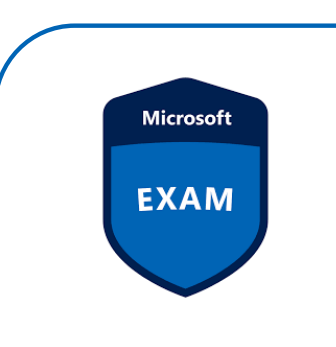

**Step 26:** Click on "Add Voucher or Promo Code". Enter the code you received with your order and click on "Apply".

| Lincor paymone                           | and bining | , |  |
|------------------------------------------|------------|---|--|
| Order Total                              |            |   |  |
| Subtotal:                                | 99.00      |   |  |
| Estimated Tax:                           | 20.79      |   |  |
| ESTIMATED TOTAL DUE:                     | EUR 119.79 |   |  |
| Add Voucher or Promo Co<br>What is this? | ide ^      |   |  |
| Voucher/Promotion Code:                  |            |   |  |
|                                          |            |   |  |
| Apply                                    |            |   |  |

Step 27: The amount due will now come to €0,-. Click on "Next".

| Order Total          |          |                                             |        |  |
|----------------------|----------|---------------------------------------------|--------|--|
| Subtotal:            | 99.00    |                                             |        |  |
| Estimated Tax:       | 0.00     |                                             |        |  |
| Voucher:             | -99.00   | MCP VL 100% 30pk PUR 2014 - Academic 91 EUR | Remove |  |
| ESTIMATED TOTAL DUE: | EUR 0.00 |                                             |        |  |

Step 28: Your exam is now planned. Good luck!

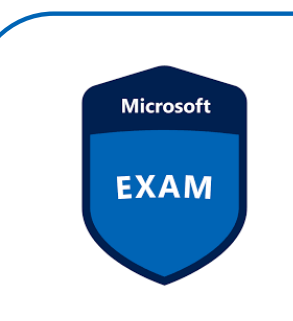

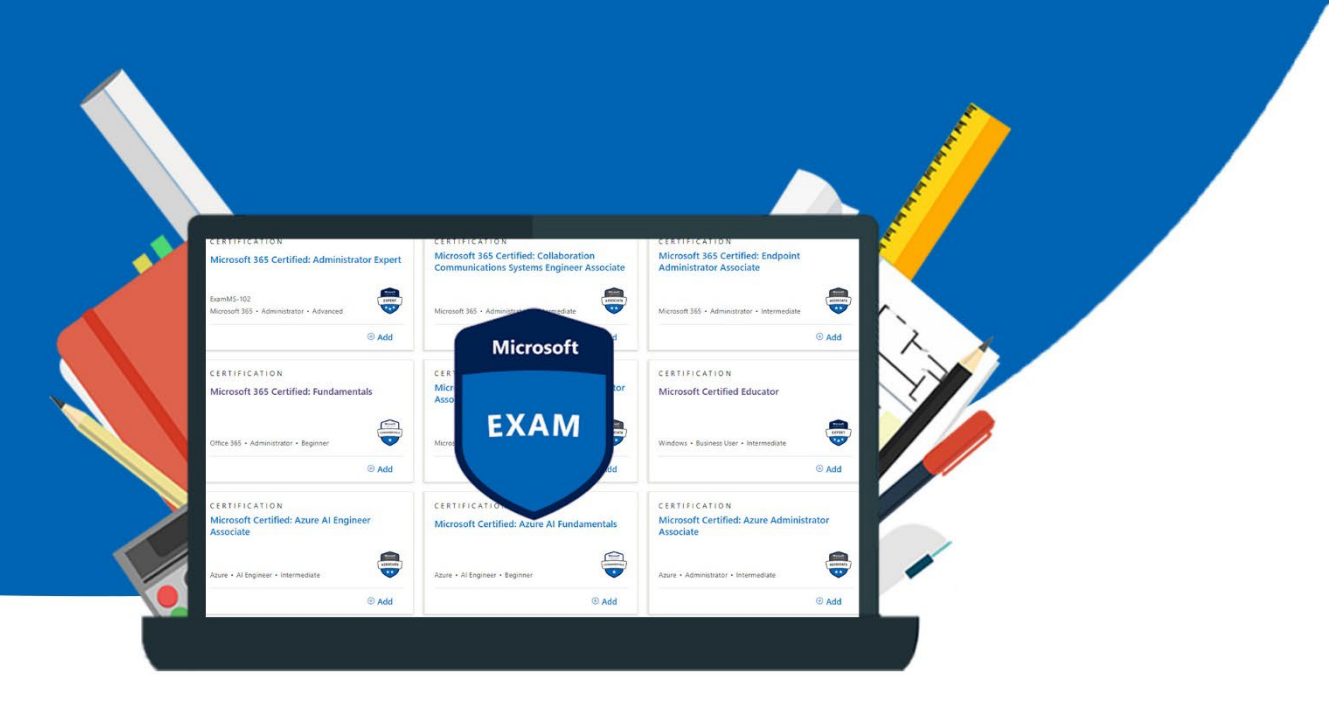